D. Richard Brown III Associate Professor Worcester Polytechnic Institute Electrical and Computer Engineering Department <u>drb@ece.wpi.edu</u>

#### ECE4703 REAL-TIME DSP LAB SOFTWARE OVERVIEW

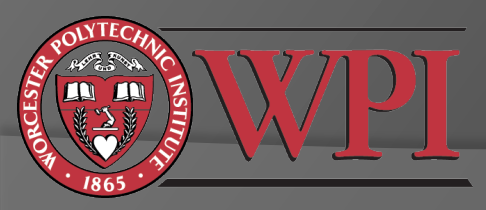

# Code Composer Studio IDE

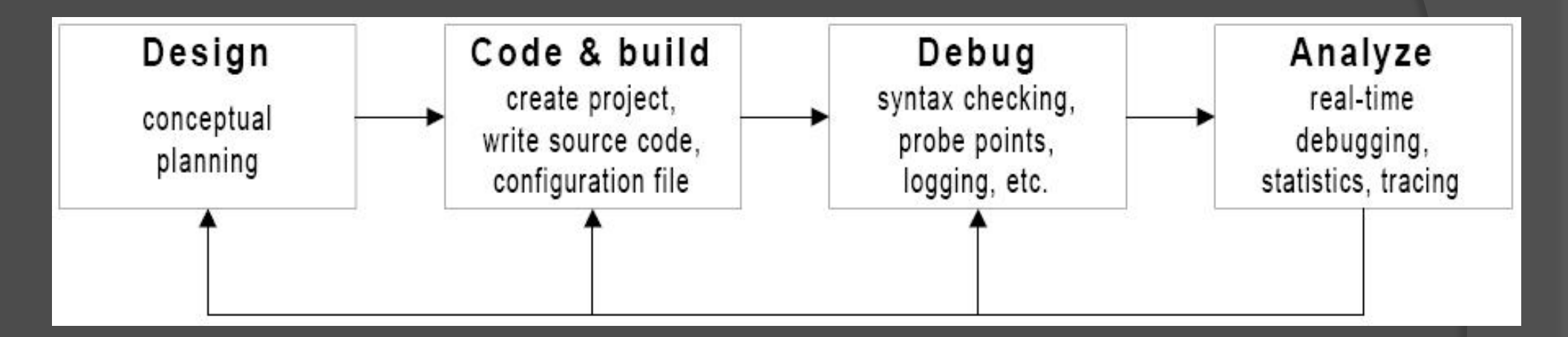

Note that we will be using CCS v5.

CCS v4/v5 is based on the Eclipse IDE http://processors.wiki.ti.com/index.php/Eclipse\_Concepts

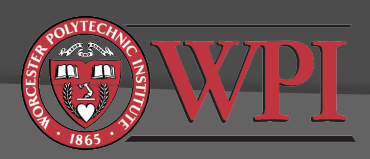

# Code Composer Studio IDE

- Connect USB cable from PC to DSK
- Connect power supply to DSK
- Wait for POST to complete
  - If this is the first time connecting the DSK, Windows may install a driver. This should happen automatically.
- Launch Code Composer Studio v5

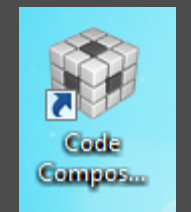

• CCS will load and wait for your input

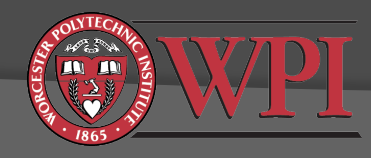

### Code Composer Studio IDE

| CCS Edit - helloworld/hello.c - Code Composer Stud       | 10                                                                                                    |               |                                                                                                    |
|----------------------------------------------------------|----------------------------------------------------------------------------------------------------|---------------|----------------------------------------------------------------------------------------------------|
| File Edit View Navigate Project Run Scripts              | Window Help                                                                                                    |               |                                                                                                    |
| 📬 🕶 📓 🔞 🗸 🔅 🗸 🥔 🕶 🔳                                      | *                                                                                                    | 😭 🎭 CCS Debug | CCS Edit                                                                                                    |
| 🔁 Project Explorer 🛛 📄 🔄 🔽 🗖                             | © 0x5e30                                                                                                    |               | 🕄 Target Configura 🗖 🗖                                                                                                    |
| Hoject Explore to La La La La La La La La La La La La La | <pre>1 #include <stdio.h> 2 3/* 4 * hello.c 5 */ 6 int main(void) { 7     printf("Hello World!\n"); 8 9     return 0; 10 11 11 11 11 11 11 11 11 11 11 11 11</stdio.h></pre> |               | Image: Contigural       Image: Contigural         Image: Contiguration       Image: Contiguration         Image: Contiguration       Image: Contiguration         Image: Click here to hide this message.       Image: Contiguration |
|                                                          | 🖳 Console 🛛 📄 📑 🔜 📑 🖃 👻 🗖 🗖 🚼 Problems 🕅                                                                                                    |               | ~ - 8                                                                                                    |
|                                                          | DSK6713.ccxml 0 items                                                                                                    |               |                                                                                                    |
|                                                          | TMS320C671X: GEL Output: GEL StartUp Complete.   Description                                                                                                    | <u>^</u>      | R                                                                                                    |
|                                                          |                                                                                                    |               | 4                                                                                                    |
| □ <sup>◆</sup> Licensed LE                               | Writable Smart Insert 1:1                                                                                                    |               |                                                                                                    |
|                                                          |                                                                                                    | _             |                                                                                                    |

# CCS Workspace

- You should probably not keep your CCS files on the local computer
- Recommended workspace path: M:\ECE4703\labN where N is the current lab number
- Each part of the project will then be in a subpath like M:\ECE4703\lab1\part1\
- Note: CCS may not work with long drive names, e.g. <u>\\ece-homes.ece.wpi.edu\</u>.You should use M:.

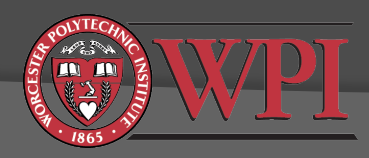

# CCS v5 Initial Configuration

- If this is the first time CCS v5 is run, you will need to set up target configuration for C6713DSK
- Window -> Show View -> Target Configurations
- Create new target configuration (right click):

|                               |   |                          |      |       |                      |       |        |   | <u>`</u> |   |
|-------------------------------|---|--------------------------|------|-------|----------------------|-------|--------|---|----------|---|
| 📑 🗖 🖬 🛙                       |   | 8 🕉                      | •    | F     | ]苑                   | ₽     | - 13   | 3 | * -      | 6 |
| 🖹 Target Configurations 🛛 🗖 🗖 |   |                          |      |       | F Debug              | X     |        |   |          |   |
|                               |   |                          | t    | ×     | \$°                  |       | *      |   |          |   |
| type filter text              |   |                          |      |       | 1 🜍 DSK6713.ccxml [C |       |        |   |          |   |
| type inter text               |   |                          |      | -1    | 🔺 🧬 Spectrum Dig     |       |        |   |          |   |
| Projects                      |   |                          |      |       | É.                   | 0x000 | 001E40 |   |          |   |
| 👂 🔁 User I                    | Ľ | New Target Configuration |      |       |                      | n     |        |   |          |   |
|                               |   | Import Ta                | rget | Confi | gurat                | ion   |        |   |          |   |
|                               | х | Delete                   |      |       |                      |       |        | D | elete    |   |
|                               |   | Rename                   |      |       |                      |       |        |   | F2       |   |

Oetails for setting up a DSK6713 target here: <u>http://spinlab.wpi.edu/courses/ece4703/</u> <u>configureccsv5.html</u>

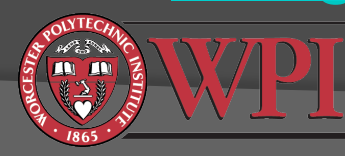

### Launching Target Configuration

 Window -> Show View -> Target Configurations
 Right click on your DSK6713.ccxml target configuration
 Launch selected

configuration

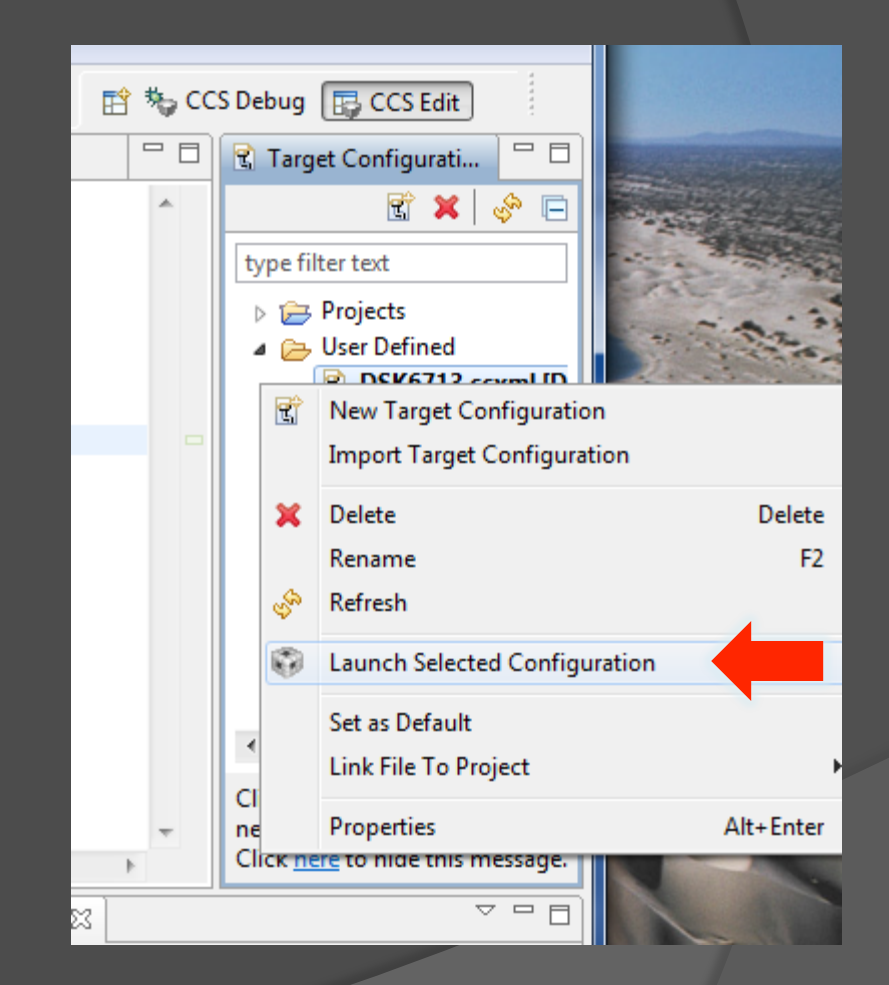

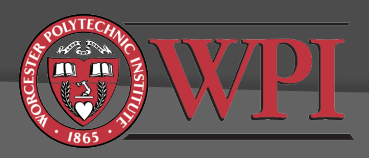

### Connecting to the C6713 DSK

Run -> Connect Target (or Ctrl+Alt+C)

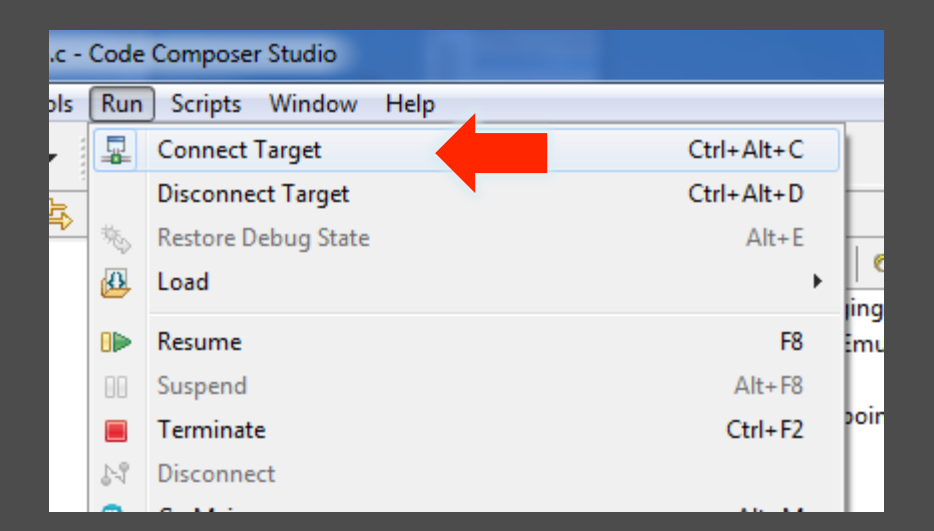

If successful, you should see this in the console

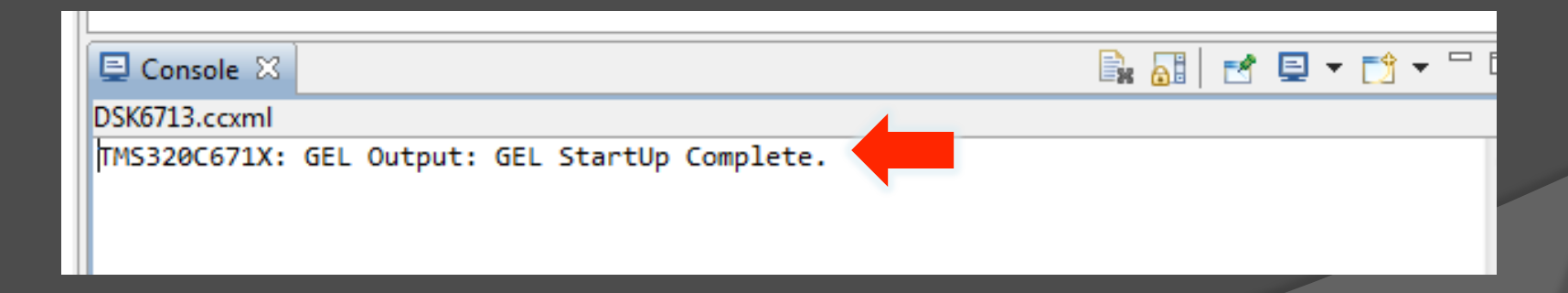

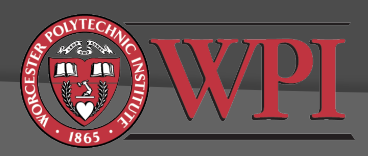

# Goals for Today

- Get familiar with DSK and lab hardware
- Get familiar with CCS v5
- Get Helloworld project working (Lab I, partI) <u>http://spinlab.wpi.edu/courses/ece4703/</u> <u>helloworld.html</u>
- Get Stereoloop project working (Lab I, part2) <u>http://spinlab.wpi.edu/courses/ece4703/</u> <u>stereoloop.html</u>
  - This will probably require downloading some chip support and board support libraries: http://spinlab.wpi.edu/ courses/ece4703/cslbsl.html
- Start part 3 of the lab I assignment

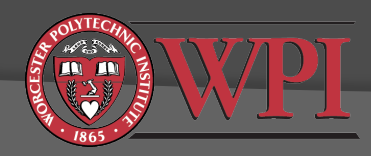

#### Does your Stereoloop project work?

- Try playing some music into the line input of the DSK.
- Plug headphones in the headphone output of the DSK.
- If your code is running correctly, you should hear the music in the headphones.
- Suspend your code. The music should stop.
- This code simply reads in samples from the line input jack and outputs them (unmodified) to the line output and headphone jacks.
- This code doesn't actually do any signal processing, but it will serve as a template for most of the DSP programs you will write in ECE4703.

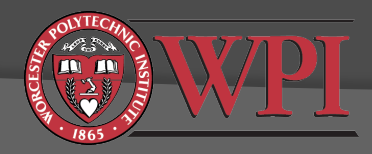